# Configurar o Cisco Unified Attendant Console 10.5.x Standard Edition

## Contents

Introduction Prerequisites Requirements Componentes Utilizados Configurar Verificar Troubleshoot Informações Relacionadas

## Introduction

Este documento descreve as etapas básicas de configuração do Cisco Unified Attendant Console 10.5.x Standard Edition.

## Prerequisites

#### Requirements

Não existem requisitos específicos para este documento.

#### **Componentes Utilizados**

As informações neste documento são baseadas nestas versões de software e hardware:

- Cisco Unified Attendant Console 10.5.1.1543
- Cisco Unified Communications Manager 8.6.2.23900-10
- Microsoft Windows 7 Professional Edition (64 bits)

The information in this document was created from the devices in a specific lab environment. All of the devices used in this document started with a cleared (default) configuration. If your network is live, make sure that you understand the potential impact of any command.

## Configurar

Conclua estes passos:

 Certifique-se de que um usuário do aplicativo seja criado, que controlará os dispositivos que serão referenciados pelo operador para o login e o Campo da Lâmpada Ocupada (BLF). Note: Não confunda esse usuário do aplicativo com o operador real. O usuário do aplicativo atuará como um recurso do Provedor de Serviços de Telefonia (TSP) para obter informações/controle do dispositivo quando a necessidade for levantada pelo operador. Esta imagem mostra os dispositivos que este aplicativo inclui em sua seção de dispositivo controlado. Observe que esses incluem o dispositivo que o operador usará para "login" e para

BLF.

| JERATJOJODAJEOJ |
|-----------------|
|-----------------|

Esse usuário do aplicativo também precisa ter estas funções incluídas:Acesso à API AXL padrãoCTI padrão permite modificação de número de chamadaCTI padrão permite monitoramento de estacionamento de chamadasCTI padrão permite o controle de todos os dispositivosCTI padrão permite recepção de material chave SRTPCTI padrão habilitadaEsse usuário seria referenciado para fazer login via cliente TAPI (Cisco TSP) para CallManager. Verifique se todos os dispositivos necessários foram inseridos na seção dispositivo controlado para este usuário. Se isso não for feito, o login no cliente padrão do console Cisco Unified Attendant falhará.

- 2. Clique duas vezes no arquivo de instalação.
- 3. Digite a ID de usuário e a senha do aplicativo que foram provisionadas na etapa 1. Clique em

Next.

| Cisco Unifie                                               | ed Attendant Console Standard - InstallShield Wizard 📃                                                                                                    |  |  |  |  |  |
|------------------------------------------------------------|----------------------------------------------------------------------------------------------------|--|--|--|--|--|
| Cisco Un                                                   | ified Communications Manager Connection Details.                                                                                                    |  |  |  |  |  |
| Please er<br>Console S                                     | nter the following information that will allow the Cisco Unified Attendant<br>Standard to connect to Cisco Unified Communications Manager.                  |  |  |  |  |  |
| Please er<br>appropria                                     | nsure that you have set up the required application user profile and assigned<br>ate roles to it in Cisco Unified Communications Manager before proceeding. |  |  |  |  |  |
| Cisco Unified Communications Manager Host Name / FQDN / IP |                                                                                                    |  |  |  |  |  |
|                                                            | 10.201.217.3                                                                                                    |  |  |  |  |  |
|                                                            | Cisco Unified Communications Manager Application User ID:                                                                                                   |  |  |  |  |  |
|                                                            | cueacs                                                                                                    |  |  |  |  |  |
|                                                            | Password:                                                                                                    |  |  |  |  |  |
|                                                            | ••••••                                                                                                    |  |  |  |  |  |
| InstallShield _                                            |                                                                                                    |  |  |  |  |  |
|                                                            | < Back Next > Cancel                                                                                                    |  |  |  |  |  |

4. Escolha o idioma apropriado na lista suspensa. Clique em Next.

| Cisco Unified Attendant Console Standard - Inst  | allShield Wizard               | ×      |
|--------------------------------------------------|--------------------------------|--------|
| Language Information                             |                                | 22     |
| Please choose the language for your Cisco Unifie | d Attendant Console Standard . |        |
| English                                          | •                              |        |
| InstallShield                                    | < Back Next >                  | Cancel |

5. Insira os detalhes do Cisco Presence Server. Clique em Next.Note: Trate esta tela de login mais como uma tela de login Jabber, pois você não precisa digitar a ID e a senha do Cisco Presence Admin. Em vez disso, digite o UID e a senha do operador que administrará o software padrão do console Cisco Unified Attendant. Esse usuário precisa ser habilitado/licenciado para IM e Presence para que as informações de presença apropriadas possam ser obtidas do nó Cisco Presence/IM e Presence.

| Cisco Unifie           | ed Attendant Console Standard - InstallShield Wizard                                                                      | <b>-X</b> - |
|------------------------|----------------------------------------------------------------------------------------------------|-------------|
| Cisco Un               | ified Presence Server Connection Information                                                                              | 22          |
| Please e<br>installed. | nter the following connection information where Cisco Unified Presence Serv<br>These fields must be filled in to proceed. | veris       |
|                        | Server Address:                                                                                                    |             |
|                        | 10.201.217.4                                                                                                    |             |
|                        | Domain:                                                                                                    |             |
|                        | amitdomain.test.com                                                                                                    |             |
|                        | Cisco Unified Presence User Name:                                                                                         |             |
|                        | nupurk                                                                                                    |             |
|                        | Cisco Unified Presence Password:                                                                                          |             |
|                        | ••••••                                                                                                    |             |
| InstallShield -        | < Back Next >                                                                                                    | Cancel      |

6. Escolha o local de instalação apropriado. Clique em Next.

| Cisco Unified Attendant Console Standard - InstallShie                           | ld Wizard 🛛 🔀                   |
|----------------------------------------------------------------------------------|---------------------------------|
| Choose Destination Location<br>Select folder where setup will install files.     |                                 |
| Setup will install Cisco Unified Attendant Console Standa                        | rd in the following folder.     |
| To install to this folder, click Next. To install to a different another folder. | folder, click Browse and select |
| Destination Folder<br>C:\Program Files (x86)\Cisco\<br>InstallShield             | Browse                          |
| - K Ba                                                                           | ck Next > Cancel                |

 Revise as informações inseridas nas etapas anteriores. Se tudo parecer bom, clique em Next para concluir a instalação.

| Cisco Unified Attendant Console Standard - InstallShield Wizard                                                                                                    | ×                  |
|----------------------------------------------------------------------------------------------------|--------------------|
| Start Copying Files<br>Review settings before copying files.                                                                                                    | 24                 |
| Setup has enough information to start copying the program files. If you want to rev<br>change any settings, click Back. If you are satisfied with the settings, click Next to<br>copying files.              | view or<br>o begin |
| Current Settings:                                                                                                    |                    |
| Install Path: C:\Program Files (x86)\Cisco\<br>Machine Information<br>Machine Name:<br>System Type: 64-Bit Operating System<br>Selected Language: English<br>CCM Information<br>CCM IP Address: 10.201.217.3 | * III              |
|                                                                                                    | P.                 |
| nstallShield                                                                                                    | Cancel             |

8. Reinicie o PC Windows quando esta instalação estiver concluída. Clique em **Finish** para iniciar a reinicialização do PC.

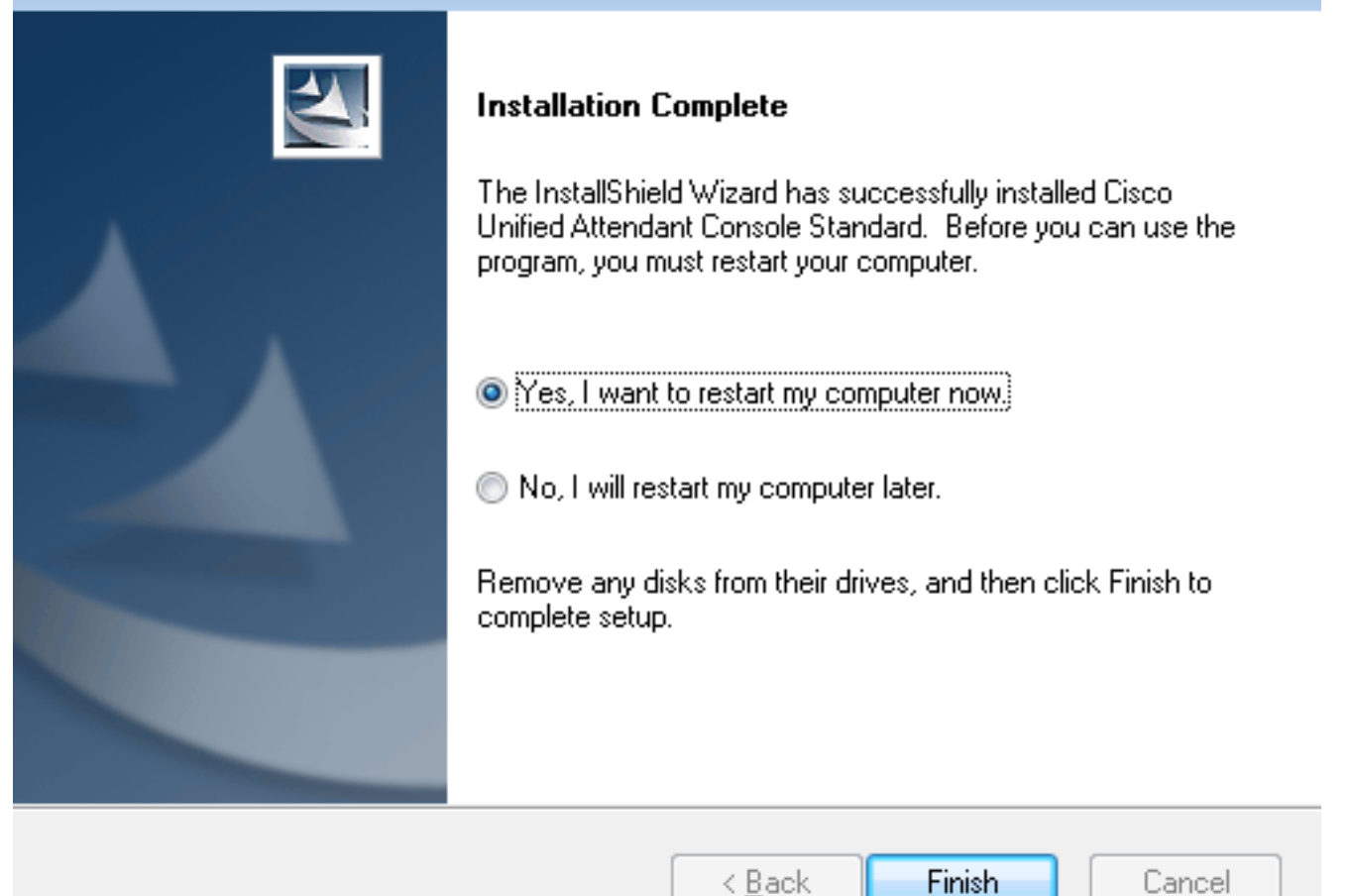

9. Quando o PC estiver ativo após a reinicialização, clique duas vezes no ícone padrão do Cisco Unified Attenant Console 10.5 para iniciar o software. Insira o ramal do operador.Neste exemplo, o UID do operador é "nupurk" e o ramal é "1008". Assim que o ramal é inserido, o TSP resolve as informações do dispositivo. Isso só vem com a ID de usuário do aplicativo que o TSP usa (isso vem da etapa 1) para controlar esse dispositivo. Tudo o que precisa ser concluído quando as informações do dispositivo forem encontradas é clicar no dispositivo. O login acontece automaticamente.Note: O aviso vermelho é padrão e esperado. É uma referência para o operador garantir que ele selecione o ramal correto.

| ļ | Attendant | Cisco Unified<br>Console Standard |  |
|---|-----------|-----------------------------------|--|
|   | ্         | 1008                              |  |
|   | Extension | Device Name                       |  |
|   | 1009      | SEPF84F57940109                   |  |
|   |           |                                   |  |
|   |           |                                   |  |
|   |           |                                   |  |
|   |           |                                   |  |

## Verificar

Se tudo correr como esperado de acordo com as etapas da seção Configurar, esta tela de login será exibida. A população do diretório com as informações de presença é exibida assim que a sincronização com o CallManager é concluída. O processo de sincronização de diretório é geralmente muito rápido.

| Gazo Uni     | Casco Unified Attendent Console Standard        |                        |                    |            |              |                  |           | >   0 🖃     |          |  |
|--------------|-------------------------------------------------|------------------------|--------------------|------------|--------------|------------------|-----------|-------------|----------|--|
| cere (       | -Inde<br>Anno File Edit View Call Controls Help |                        |                    |            |              | 1088 -           |           |             |          |  |
| Call Control |                                                 |                        |                    |            | Parked Calls |                  |           |             | ×        |  |
| 01           | 908                                             |                        |                    |            |              | C Park Extension | Caller ID | C Parked By | Duration |  |
|              |                                                 |                        |                    |            |              |                  |           |             |          |  |
|              |                                                 |                        |                    |            |              |                  |           |             |          |  |
|              |                                                 |                        |                    |            |              |                  |           |             |          |  |
|              |                                                 |                        |                    |            |              |                  |           |             |          |  |
|              |                                                 |                        |                    |            |              |                  |           |             |          |  |
| 0,           | Search the Directory or I                       | inter a Number to Call | Search Preferences |            |              |                  |           |             |          |  |
| Search       | h Results Directory                             | +                      |                    |            |              |                  |           |             |          |  |
|              | Last Name                                       | © First Name           | © Telephone        | Department | Notes        |                  |           |             |          |  |
| ~            | l kumar                                         | nupur                  | 1008               | tac        |              |                  |           |             |          |  |
|              | abcd                                            | test                   | 9272056767         |            |              |                  |           |             |          |  |
|              | assistant                                       | assistant              |                    |            |              |                  |           |             |          |  |
|              | lant                                            | test1                  |                    |            |              |                  |           |             |          |  |
|              | manager                                         | manager                |                    |            |              |                  |           |             |          |  |
|              | Xanar                                           | ant                    |                    |            |              |                  |           |             |          |  |
|              | i kunar                                         | samaira                | 2123291002         |            |              |                  |           |             |          |  |

## Troubleshoot

Atualmente, não existem informações disponíveis específicas sobre Troubleshooting para esta configuração.

### Informações Relacionadas

- Guia de administração do CUAC 10.5 Standard Edition
- <u>Suporte Técnico e Documentação Cisco Systems</u>